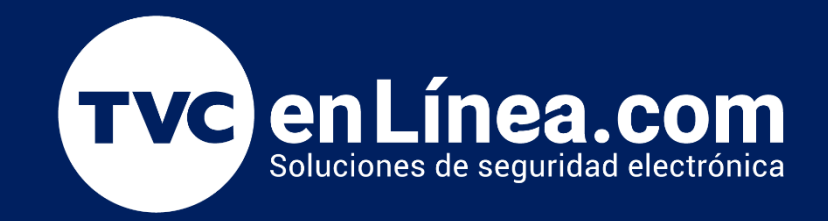

# Manual Como modificar la contraseña de administrador del ZKTime.Net

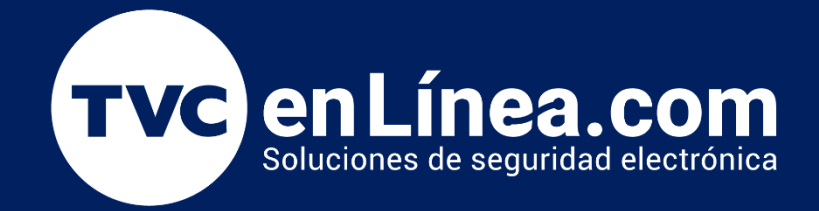

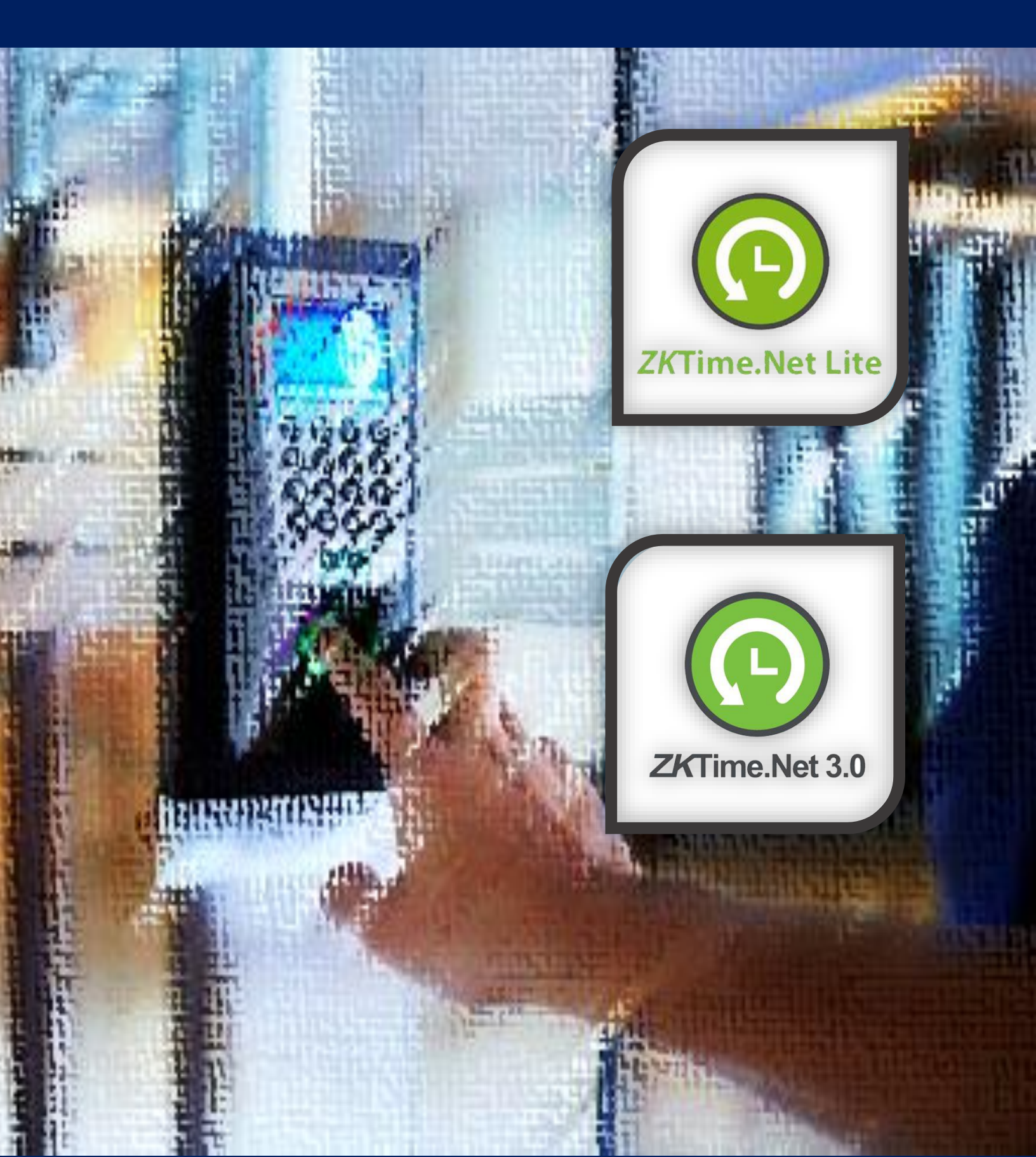

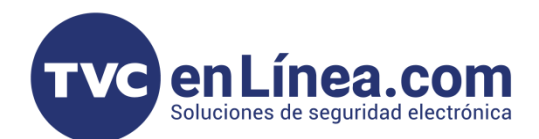

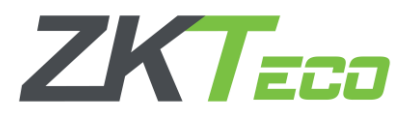

## **ZKTime.Net**

El **Time.net (Lite/3.0)** es un software para el control de tiempo y asistencia, diseñado para funcionar en conjunto con dispositivos standalone de la marca ZKTeco. Este software se puede administrar con una cuenta de usuario y en ocasiones se llega presentar el detalle que se pierde la contraseña de la misma. En este manual veremos el proceso para conocer o modificar la contraseña de la cuenta de administrador.

### Punto importante

Para este proceso es necesario contar con un software de gestión de bases de datos, en este caso se recomienda utilizar el "SQlite Expert Personal"

SQLite Expert Personal

## Visualización de la contraseña

Para hacer el proceso del reset de la contraseña, debemos entrar a la ruta de instalación del software <u>ZKTime.Net</u> (*C:\Program Files (x86)\ZKTimeNet*). En esta carpeta localizaremos el archivo de nombre "**ZKTimeNet**" el cual es de tipo de archivo "**Data Base File**"

ZKTimeNet

25/08/2015 02:53 ... Data Base File

Como siguiente paso debemos abrir el programa "SQlite Exper Personal" el cual nos ayudara a poder explorar las tablas que componen la base de datos de nuestro software <u>ZKTime.Net</u>.

Dentro del software nos dirigiremos a la esquina superior derecha, daremos clic en la opción "File", luego seleccionamos la opción "Open Database" y en la ventana emergente, seleccionaremos el archivo de nuestra base de datos.

| Open Database             |                                                                                | SQLi                    | te Libra | ry: [internal] | version 3.8.10.2 |
|---------------------------|--------------------------------------------------------------------------------|-------------------------|----------|----------------|------------------|
| <u>R</u> eopen Database   | Jatabase SQL Data BB Design DDL                                                |                         |          |                |                  |
| Open <u>D</u> emo Databas | Databases                                                                      |                         |          |                |                  |
| Close Data <u>b</u> ase   | Database File Name Size                                                        | Tables Vie              | ews      | Indexes        | Triggers         |
| Close All Databases       |                                                                                |                         |          |                |                  |
| Edit Registration         | Sa Abrir                                                                       |                         | ×        |                |                  |
| Attach Database           | ← → v ↑ □ > Este equipo > Escritorio > info v δ / P Bus                        | car en info             |          |                |                  |
| Detac <u>h</u> Database   | Dirganizar + Nueva carpeta                                                     | H • 🔲                   | 0        |                |                  |
| Load Extension            | 🖹 Documentos 💉 ^ Nombre ^ Fecha de modificación Tipo                           | Tamaño                  | -        |                |                  |
| Unload Extension          | E Insigenes * 0 02521 de 2601/0021155 a es Data Este File                      | 2.444 KR                |          |                |                  |
| n.ia                      | No database pro Policitation pro                                               | 2,817 KB                | -        |                |                  |
| c <u>A</u> n              | I NGTECO Faces                                                                 |                         |          |                |                  |
|                           | Properties for database [] News capets (0)<br>POST Rest: Contasofa Time Net Li |                         | -        |                |                  |
|                           | Name OneDrive - Personal                                                       |                         |          |                | Modified         |
|                           | Documentos                                                                     |                         |          |                |                  |
|                           | Indigenes Indigenes                                                            |                         |          |                |                  |
|                           |                                                                                |                         |          |                |                  |
|                           | Constantiate     Documentos                                                    |                         |          |                |                  |
|                           | Escitorio v                                                                    |                         | _        |                |                  |
|                           | Nombre de archive: [2t/TimeNet.db [Silte du                                    | tabase files (*.db, *.o | lb ~     |                |                  |
|                           | Abit                                                                           | r Cancel                | er       |                |                  |
|                           |                                                                                |                         |          |                |                  |

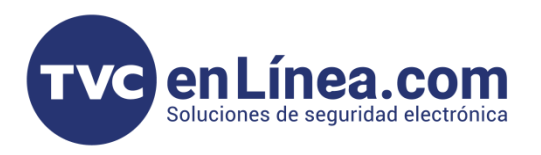

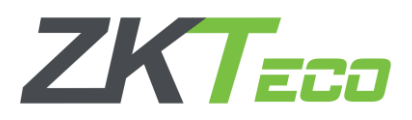

Al hacer esto, de lado izquierdo aparecerán todas las tablas que contienen la información de nuestra base de datos seleccionada, en este caso buscaremos y seleccionaremos la carpeta de nombre "**sys\_user**", luego daremos clic en la pestaña "**Data**" que encontraremos de lado derecho.

| SQLite Expert Personal 3.5.83.2503                                        |                                      |                            |                         |                                             |             |           |                |                  | _                | i 🗗 🔀    |
|---------------------------------------------------------------------------|--------------------------------------|----------------------------|-------------------------|---------------------------------------------|-------------|-----------|----------------|------------------|------------------|----------|
| ile <u>D</u> atabase <u>T</u> able <u>V</u> iew <u>S</u> QL T <u>r</u> ar | nsaction T <u>o</u> ols <u>H</u> elp |                            |                         |                                             |             |           |                |                  |                  |          |
|                                                                           | n 2 🛛 🗛 - 8 8 8                      |                            | 8 😪 🗖 🗉 🕢 🗞             | B 2 🖂 B 🔽                                   |             |           |                |                  |                  |          |
| Database: ZKTimeNet Table: main.svs us                                    | er File: C:\Users\Mr. Edd Freeman\A  | AppData\Roaming\Skype\My S | kype Received Files\ZKT | imeNet.db                                   |             |           | SOLi           | te Library: [int | ernall version 3 | 3.8.10.2 |
| att workstate                                                             |                                      |                            |                         |                                             |             |           |                |                  |                  |          |
| att_zone                                                                  |                                      |                            |                         |                                             |             |           |                |                  |                  | _        |
| hr_attendanceRule                                                         | Databases                            |                            |                         |                                             |             |           |                |                  |                  |          |
| - m hr_company                                                            |                                      | <b>11</b> N                |                         |                                             | <b>C</b> '  | -         |                |                  |                  |          |
| hr_delete_employee                                                        | Database                             | File Name                  | 5115 NA 81              |                                             | Size        | 111000    | ables views    | Indexes          | Triggers         | â II     |
| - III hr_department                                                       | main                                 | C:\Users\M                 | r. Edd Freeman\AppData  | \Roaming\Skype\My Skype Received Files\ZKTi | nelNet      | 114688    | 56             | 0                | 9 0              |          |
| - hr_employee                                                             | temp                                 |                            |                         |                                             |             |           | 0              | 0                | 0 0              |          |
| hr_employee_group                                                         |                                      |                            |                         |                                             |             |           |                |                  |                  |          |
| - m hr_group                                                              |                                      |                            |                         |                                             |             |           |                |                  |                  |          |
| hr_groupItem                                                              |                                      |                            |                         |                                             |             |           |                |                  |                  |          |
| hr_holiday_details                                                        |                                      |                            |                         |                                             |             |           |                |                  |                  |          |
| hr_payclass                                                               |                                      |                            |                         |                                             |             |           |                |                  |                  | ~        |
| hr_paycode                                                                | Status for Imain] databaser C        | opported                   |                         |                                             |             |           |                |                  |                  |          |
| hr_template                                                               | Status for [main] database. Co       | onnected                   |                         |                                             |             |           |                |                  |                  |          |
| message                                                                   | Properties for database (main        | 1                          |                         |                                             |             |           |                |                  |                  |          |
| message2entity                                                            |                                      |                            |                         |                                             |             |           |                |                  |                  |          |
| Pushqueue                                                                 | Name                                 |                            |                         | Value                                       |             |           |                |                  | Modified         |          |
| ReportTemplate                                                            | > application_id                     |                            |                         | 0                                           |             |           |                |                  |                  |          |
| salary_export                                                             | auto_vacuum                          |                            |                         | none                                        |             |           |                |                  |                  |          |
| salary_software                                                           | automatic_index                      |                            |                         | on                                          |             |           |                |                  |                  | -        |
| Sys_Config                                                                | busy_timeout                         |                            |                         | 3000                                        |             |           |                |                  |                  |          |
| sys_datafilter                                                            | cache_size                           |                            |                         | 2000                                        |             |           |                |                  |                  |          |
| sys_log                                                                   | case_sensitive_like                  |                            |                         | off                                         |             |           |                |                  |                  |          |
| sys_menu                                                                  | checkpoint_fullfsync                 |                            |                         | off                                         |             |           |                |                  |                  |          |
| sys_privilege                                                             | collation_list                       |                            |                         | [RTRIM], [NOCASE], [BINARY]                 |             |           |                |                  |                  |          |
| sys_role                                                                  | compile_options                      |                            |                         | [ENABLE_FTS3], [ENABLE_FTS3_PARI            | NTHESIS], [ | ENABLE_RT | REE], [SOUNDEX | ], [SYSTEM_M     | AI 📃             |          |
| sys_role_udtanter                                                         | encoding                             |                            |                         | UTF-8                                       |             |           |                |                  |                  |          |
| III svs user                                                              | foreign_keys                         |                            |                         | on                                          |             |           |                |                  |                  |          |
| SVS_USET FOLE                                                             | freelist count                       |                            |                         | 0                                           |             |           |                |                  |                  | v        |
| zkproto control queue                                                     | Apply X Car                          | ncel                       |                         |                                             |             | - 🔒 o     | heck           | Vacuum           | Reindex          |          |
| zkproto sync queue                                                        |                                      |                            |                         |                                             |             |           |                |                  |                  |          |

A continuación, aparecerá la información del usuario administrador del <u>ZKTime.Net</u>, aquí veremos la contraseña actual que tiene dicho administrador, podemos usar esta para ingresar al software o también podremos modificar la contraseña directamente desde el SQlite Expert Personal.

| 🗞 SQLite Expert Professional 5.4 (r.64)                                                                                                    | ×         |
|----------------------------------------------------------------------------------------------------|-----------|
| File View Database Import/Export Object SQL Transaction Scripting Tools Help                                                                                                    |           |
| 1 1 1 1 1 1 1 1 1 1 1 1 1 1 1 1 1 1 1                                                                                                    | ~         |
| Database: ZKTimeNet Table: sys_user File: Cx/Program Files (x66)/ZKTimeNet.db SQLite library: sqlite3.dll 3.40.1 [FTS3 FTS4 FTS5 R                                                                                                    | (REE ICU) |
| hr_biotemplate ^ Database Extensions Schema Data DDL Design SQL builder SQL Scripting                                                                                                    |           |
|                                                                                                    |           |
| hr_delete_employee                                                                                                    |           |
| hr_department rowid id username user_pwd ser_email remark                                                                                                    | 1         |
| hr_employee group Click here broken define a filte                                                                                                    |           |
| hr_employee_group                                                                                                    |           |
| hr_group                                                                                                    |           |
| hr.grouphen                                                                                                    |           |
| in r-holiday_details                                                                                                    |           |
| n r payciass                                                                                                    |           |
| n r paycode                                                                                                    |           |
| in templet                                                                                                    |           |
| in mesage                                                                                                    |           |
| In resultation in the second second                                                                                                    |           |
| Postportangita                                                                                                    |           |
| Report Ampoint                                                                                                    |           |
| sources and sources and sources an |           |
| Successful Config                                                                                                    |           |
| sys datafilter                                                                                                    |           |
| sys log                                                                                                    |           |
| sys, menu                                                                                                    |           |
| sys_privilege                                                                                                    |           |
| sys_role                                                                                                    |           |
| sys_role_datafilter                                                                                                    |           |
| sys_role_rights                                                                                                    |           |
| sys_user                                                                                                    |           |
| sys_user_role                                                                                                    |           |
| zkproto_control_queue (Filter is Empty>                                                                                                    | mize      |
| zkproto_sync_queue v                                                                                                    |           |
| Ready Record 1 of 1                                                                                                    |           |

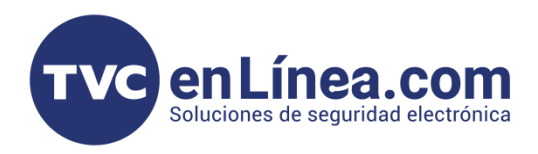

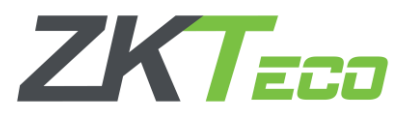

#### Cambio de la contraseña

Si deseamos cambiar la contraseña, simplemente daremos clic en el botón con los "**3 puntos**". En la ventana emergente <u>borraremos la contraseña actual y allí mismo escribiremos la nueva contraseña</u> a utilizar y finalizaremos con el botón "**OK**"

| In State Expert Professional 54 (dol)         File View Database Import/Expr0 Object SQL Transaction Scripting Tools Help         Database Zimmelt       Database Extensions Scheme Dra Dol. Design SQL builder SQL Scripting         In Choistemplate       Database Extensions Scheme Dra Dol. Design SQL builder SQL Scripting         In Choistemplate       Database Extensions Scheme Dra Dol. Design SQL builder SQL Scripting         In Choistemplate       Discheme Extensions Scheme Dra Dol. Design SQL builder SQL Scripting         In Choistemplate       Discheme Extensions Scheme Dra Dol. Design SQL builder SQL Scripting         In Choistemplate       Discheme Extensions Scheme Dra Dol. Design SQL builder SQL Scripting         In Choistemplate       Discheme Extensions Scheme Dra Dol. Design SQL builder SQL Scripting         In Choistemplate       Discheme Extensions Scheme Dra Dol. Design SQL builder SQL Scripting         In Choistemplate       Discheme Extensions Scheme Dra Dol. Design SQL builder SQL Scripting         In Choistemplate       Discheme Extensions Scheme Dra Dol. Design SQL builder SQL Scripting         In Choistemplate       Discheme Extensions Scheme Dra Dol. Design SQL builder SQL Scripting         In Choistemplate       Discheme Extensions Scheme Dra Dol. Design SQL builder SQL Scripting         In Choistemplate       Discheme Extensions Scheme Dra Dol. Design SQL builder SQL Scripting         In Choistemplate       Discheme Dra Dol. Design SQL builder SQL Scrip                                                                                                    |                         |                                                                                                    |
|----------------------------------------------------------------------------------------------------|-------------------------|----------------------------------------------------------------------------------------------------|
| File View Database Import/Expert Object SQL Transaction Scripting Tools Help<br>Database ZXImeNet Toble sys_user File CVPergram Files (66)/ZXImeNet3.0/ZXImeNet3.0/Z                                                                                                    |                         | Va SQLite Expert Professional 5.4 (x64)                                                                                                    |
| Disbase ZVIneket Table cy, urr File CVPorgam File (b8)/ZVIneket3.0/ZVIneket3.0/ZVIn                                                                                                    |                         | File View Database Import/Export Object SQL Transaction Scripting Tools Help                                                                                                    |
| Detabase ZLImeNet. Table sys.user File COPogram File (SB)/ZLImeNet3.0.ZLImeNet4.db<br>I ruc company<br>I ruc delese analysis<br>Remployee<br>Remployee                                                                                                    |                         | 1 1 1 1 1 1 1 1 1 1 1 1 1 1 1 1 1 1 1                                                                                                    |
| Implotemplate       Implotemplate         Implotemplate       Implotemplate         Implotemplate                                                                                                    |                         | Database: ZKTimeNet Table: sys_user File: C:\Program Files (x86)\ZKTimeNet3.0\ZKTimeNet.db                                                                                                    |
| Image: Image:                                                                                                    |                         | hr_biotemplate  A Database Extensions Schema Data DDL Design SQL builder SQL Scripting                                                                                                    |
| <pre>httdetsemploye<br/>httdespring<br/>httdespring<br/>httdesprin</pre> |                         | hr company                                                                                                    |
| <pre>int_department<br/>int_demploye_group<br/>int_group tem<br/>int_group tem<br/>int_group tem<br/>int_broked vetails<br/>int_group tem<br/>int_broked vetails<br/>int_group tem<br/>int_group tem<br/>int_group</pre>                                                                                                    |                         | h delete employee                                                                                                    |
| Image: propriouse       Image: propriouse       Image: propriouse       Image: propriouse         Image: propriouse       Image: propriouse       Image: propriouse       Image: propriouse         Image: propriouse       Image: propriouse       Image: propriouse       Image: propriouse         Image: propriouse       Image: propriouse       Image: propriouse       Image: propriouse       Image: propriouse         Image: propriouse       Image: propriouse       Image: propriouse       Image: propriouse       Image: propriouse       Image: propriouse         Image: propriouse       Image: propriouse       Image:                                                                                                    |                         | h denational terms terms |
| Link here to define a line<br>h reprojove, sproph<br>h regroup len<br>h rolidev detais                                                                                                    |                         | h employee                                                                                                    |
| <pre>2 2 admin @ dmin @ @ @ @ @ @ @ @ @ @ @ @ @ @ @ @ @ @ @</pre>                                                                                                    |                         | The ampliques group                                                                                                    |
| <pre>in</pre>                                                                                                    |                         | b aronin m m m                                                                                                    |
| <pre>in globaletin<br/>in globaletin<br/>in globalet</pre>                                                                                                 |                         |                                                                                                    |
| S Click Expert Professional 5.4 (x64) File View Database Import/Export Object SQL Transaction Scripting Tools Help With SQLite Expert Professional 5.4 (x64) File View Database Import/Export Object SQL Transaction Scripting Tools Help With SQLite Expert Professional 5.4 (x64) File View Database Import/Export Object SQL Transaction Scripting Tools Help With SQLite Expert Professional 5.4 (x64) File View Database Import/Export Object SQL Transaction Scripting Tools Help With SQLite Expert Professional 5.4 (x64) File View Database Import/Export Object SQL Transaction Scripting Tools Help With SQLite Expert Professional 5.4 (x64) File View Database Import/Export Object SQL Transaction Scripting Tools Help With SQLite Expert Professional 5.4 (x64) File View Database Import/Export Object SQL Transaction Scripting Tools Help With With With With With With With With                                                                                                    |                         |                                                                                                    |
| Butthere uneque       Image: Image: Ima                                                                                                    |                         | n nolidav details                                                                                                    |
| <pre>intermediate intermediate intermediate</pre>                                                                                                    |                         |                                                                                                    |
| <pre>% extended and a set of the all of the set of the all of the set of the set of the all of the set of the all of the set of the all of the set of the all of the set of the all of the set of the set of the all of the set of the set of the</pre>                                                                                                    |                         |                                                                                                    |
| <pre>intermed in the second second se</pre>                                                                                                    | 🍢 Text Editor: user_pwd |                                                                                                    |
| Note       Note                                                                                                    | admin                   | Lead Adminitized Lead                                                                                                    |
| Image: Control of the second second secon                                                                                                    |                         | Save Save                                                                                                    |
| 10       10       10       10       10       10       10       10       10       10       10       10       10       10       10       10       10       10       10       10       10       10       10       10       10       10       10       10       10       10       10       10       10       10       10       10       10       10       10       10       10       10       10       10       10       10       10       10       10       10       10       10       10       10       10       10       10       10       10       10       10       10       10       10       10       10       10       10       10       10       10       10       10       10       10       10       10       10       10       10       10       10       10       10       10       10       10       10       10       10       10       10       10       10       10       10       10       10       10       10       10       10       10       10       10       10       10       10       10       10       10       10 <td< th=""><td></td><td>Class Class</td></td<>                                                                                                    |                         | Class Class                                                                                                    |
| 3 wer,prot 3.eer COT NML (CL, NO)          3 wer,prot 3.eer COT NML (CL, NO)       Werd 11 wer,prot 2.eer COT NML (CL, NO)       Werd word       Werd word         Werd 11 wer,prot 3.eer COT NML (CL, NO)       Werd 11 wer,prot 3.eer COT NML (CL, NO)       Werd word       Werd word         Solar COT NML (CL, NO)       Werd 11 wer,prot 3.eer COT NML (CL, NO)       Werd word       Werd word       Werd word         Solar COT NML (CL, NO)       Werd 11 wer,prot 3.eer COT NML (CL, NO)       Werd word       Werd word       Werd word         Solar Cot NML (CL, NO)       Werd Word No, NO       Werd Word No, NO       Werd Word No, NO       Werd Word No, NO       Werd Word No, NO         Solar Cot NML (CL, NO)       Werd Word No, NO       Werd Word No, NO       Werd Word No, NO       Werd Word No, NO       Werd Word No, NO         Solar Cot NML (CL, NO)       Werd Word No, NO       Werd Word No, NO       Werd Word No, NO       Werd Word No, NO       Werd Word No, NO         Solar Cot NML (CL, NO)       Werd Word No, NO       Werd Word No, NO       Werd Word Word                                                                                                    |                         |                                                                                                    |
| to me and the second second se                                                                                                    |                         |                                                                                                    |
| to uncered to the total of the total of the                                                                                                    |                         |                                                                                                    |
| be we get the former of the system of the system of the sy                                                                                                    |                         |                                                                                                    |
| b we we det i we we det i we we we det i we we det i we we we det i we we det i we we we det i we we we det i we we we det i we we we det i we we we det i we we we det i we we we det i we we we det i we we we we det i we we we we det i we we we we det i we we we we det i we we we we we we we det i we we we we we we we we we we we we we                                                                                                    |                         |                                                                                                    |
| to we we down of the to the to the th                                                                                                    |                         |                                                                                                    |
| 16       Wordwarp       Wordwarp       Wordw                                                                                                    |                         |                                                                                                    |
| bit werged       date       bit werged       date       CP: NAM COL IG                                                                                                    |                         | ⊠Word wrap 2 Word wrap                                                                                                    |
| SQLite Expert Professional 5.4 (x64)         File View Database Import/Export Object SQL Transaction Scripting Tools Help         Image: SQLite Expert Professional 5.4 (x64)         Database Import/Export Object SQL Transaction Scripting Tools Help         Image: SQLite Expert Professional 5.4 (x64)         Image: SQL Scripting Tools Help         Image: SQL Scripting Tools Help                                                                                                    | 1: 6 user_pwd           | Schars CAPS NUM SCRL INS a Modified 1:11 user_pwid 0 chars CAPS NUM SCRL INS a Modified 1:8 user_pwid 7 chars CAPS NUM SCRL INS a                                                                                                    |
| SQLite Expert Professional 5.4 (x64)         File View Database Import/Export Object SQL Transaction Scripting Tools Help         Database:         Database:                                                                                                    |                         |                                                                                                    |
| SQLite Expert Professional 5.4 (x64)         File View Database Import/Export Object SQL Transaction Scripting Tools Help         Image: SQLite Expert Professional 5.4 (x64)         File View Database Import/Export Object SQL Transaction Scripting Tools Help         Image: SQLite Expert Professional 5.4 (x64)         Image: SQLite Expert Professional 5.4 (x64)         Image: SQL Transaction Scripting Tools Help         Image: SQL Transaction Scripting Tools Help         Image: SQL Tools Help         Image: SQL Tools Help         Image: SQL Tools Help                                                                                                    |                         | ter en la construction de la construction de la construction d                                                                                                    |
| SQLite Expert Professional 5.4 (x64)         File View Database Import/Export Object SQL Transaction Scripting Tools Help         Image: SQLite Expert Professional 5.4 (x64)         Image: SQLite Expert Professional 5.4 (x64)         Image: SQLite Expert Professional 5.4 (                                                                                                    |                         |                                                                                                    |
| File View Database Import/Export Object SQL Transaction Scripting Tools Help                                                                                                    |                         | SQLite Expert Professional 5.4 (x64)                                                                                                    |
| Interview Doublack importance       Sector Sector Sec                                                                                                    |                         | File View Database Import/Evport Object SOL Transaction Scripting Tools Help                                                                                                    |
| Database: ZKTimeNet Table: sys_user       File: C:\Program Files (x86)\ZKTimeNet3.0\ZKTimeNet3.0\ZKTimeNet3.                                                                                                    |                         | The view balabase import correct size managed on scripping tools help                                                                                                    |
| Database: ZKTimeNet Table: sys_user       File: C\Program Files (x86)\ZKTimeNet3.0\ZKTimeNet3.0\ZKTimeNet3.0\ZKTimeNet4.db         att_workstate       Database         hr_attendanceRule       hr_attendanceRule         hr_biotemplate       rowid         hr_delete_employee       rowid         hr_department       rowid         hr_group       Admin12                                                                                                    |                         |                                                                                                    |
| att_workstate       Database       Extensions       Schema       Data       DL       Design       SQL       Scripting         hr_attendanceRule       hr_biotemplate       hr_company       hr_company       id       username       user_pwd       user_email       remark         hr_delete_employee       hr_department       hr_employee       Admin12       Immediate       Immediate         hr_employee       hr_group       Immediate       Immediate       Immediate       Immediate                                                                                                    |                         | Database: ZKTimeNet Table: sys_user File: C:\Program Files (x86)\ZKTimeNet3.0\ZKTimeNet.db                                                                                                    |
| att_zone         hr_attendanceRule         hr_biotemplate         hr_company         hr_department         hr_department         hr_employee         hr_group                                                                                                    |                         | att_workstate                                                                                                    |
| hr_attendanceRule<br>hr_biotemplate<br>hr_company<br>hr_delete_employee<br>hr_employee<br>hr_employee<br>hr_employee<br>hr_group                                                                                                    |                         | att_zone                                                                                                    |
| hr_employee<br>hr_enployee<br>hr_group<br>hr_group                                                                                                    |                         | hr_attendanceRule                                                                                                    |
| hr_company<br>hr_delete_employee<br>hr_department<br>hr_employee<br>hr_employee<br>hr_employee<br>hr_group                                                                                                    |                         | hr_biotemplate rowid id username user_pwd user_email remark                                                                                                    |
| hr_delete_employee<br>hr_department<br>hr_employee<br>hr_employee_group<br>hr_group                                                                                                    |                         | hr_company Click here to define a filter                                                                                                    |
| hr_employee<br>hr_employee_group<br>hr_group                                                                                                    |                         | i hr_delete_employee                                                                                                    |
| hr_employee<br>hr_employee_group<br>hr_group                                                                                                    |                         | in hr_department                                                                                                    |
| hr_employee_group                                                                                                    |                         | hr_employee                                                                                                    |
| h_group                                                                                                    |                         | H hr_employee_group                                                                                                    |
|                                                                                                    |                         | n_group                                                                                                    |

Por último, solo cerramos el <u>SQLite Expert Professional</u> y ahora al ejecutar el <u>ZKTime.Net</u> podremos ingresar con la nueva contraseña asignada al usuario.